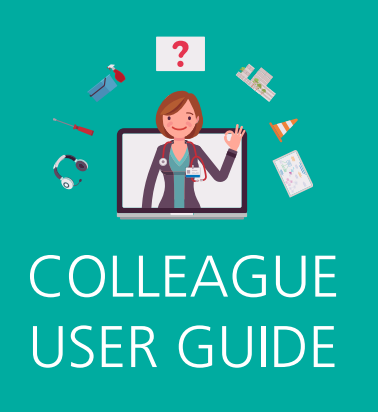

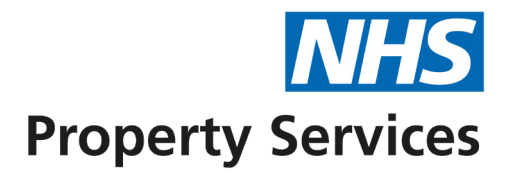

# **Raising a query on Connect**

Connect is your new online portal to interact with NHS Property Services. Connect has been built with the customer at the heart of the design so you will be able to use it as your one-stop-shop to log all your non-urgent facilities management (FM) jobs, queries, and complaints.

#### Non-urgent facilities management issues

Non-urgent facilities management issues include a light not working, requesting a whiteboard to be fitted or general gardening.

Emergency or urgent facilities management issues that are impacting the delivery of patient care, should be reported via our **Customer Service Centre** on **0808 196 2045** so we can resolve the issue more quickly.

### Queries

Queries cover all questions you have for NHSPS, including asking for an explanation of charges, information about a property or a copy of a document. Queries should not be used to create facilities management jobs. They will need to be created using the **Facilities Management** function on Connect.

### **Complaints**

Raising a complaint means letting us know about anything you are not happy about relating to NHSPS so that we can work to resolve it and drive continuous improvement. These include making a complaint about your billing, the condition of a property or conduct of colleagues.

By using Connect, you will be able to track the status of your jobs, queries and complaints, 24/7.

| LET'S GET STARTED              |                                                                                             |
|--------------------------------|---------------------------------------------------------------------------------------------|
| If you have an account: Log in | If you don't have an account: Request access                                                |
| connect.property.nhs.uk        | Imail:       customer.service@property.nhs.uk         Call:       0808       196       2045 |
|                                |                                                                                             |

## **RAISING A QUERY**

**1.** Click **'Queries'** on the homepage. A new page will open.

| Property Services | Home                                                                                | C Kian Chambers Kian Chambers                                                                                                    |
|-------------------|-------------------------------------------------------------------------------------|----------------------------------------------------------------------------------------------------|
| Home              | You can use Connect to:                                                             | Take a look at the latest news from NHSPS                                                                                                    |
| 😡 Help & Support  | <ul> <li>Report a non urgent facilities issue</li> <li>Ask us a question</li> </ul> | NHSPS Secures New Ambulance Base for                                                                                                    |
| Facilities Jobs   | • Raise a complaint<br>For all urgent facilities issues please call 0808 196 2045.  | People across Northwest England and Wales 12/07/2024                                                                                                    |
| (2) Queries       |                                                                                     | £1 million state-of-the-art ambulance base for the<br>Northwest Neonatal Transport Service has been<br>acquired by NHSPS is now open in Warrington. The |
| Complaints        | Recent Jobs All jobs Create job                                                     |                                                                                                    |

**2.** Click on **'Create query'** to create a new query. Make sure you check the query history first to avoid duplication as someone else might have already asked the same questione.

| NHS<br>Property Services | Queries      | C Kian Chambers KC                    |
|--------------------------|--------------|---------------------------------------|
| Home                     | Create query | 16 Jul 2023 to 16 Jul 2024 🗸 $\times$ |
| 😡 Help & Support         |              |                                       |

**3.** Type your query in the **message box** (please add as much information as possible).

| NHS<br>Property Services                          | Create Query Q Kian Chambers                                                                                                    |
|---------------------------------------------------|----------------------------------------------------------------------------------------------------|
| Home                                              | Whether you have a question about your occupation or the services you receive, have a question about your bill, or need information from us - get in touch with us here. |
| <ul><li>Facilities Jobs</li><li>Queries</li></ul> | What are you're opening times?<br>*Please provide as much detail as possible 30/1500<br>Properties *                                                                     |
| Complaints     Properties                         | Select properties                                                                                                    |

## **RAISING A QUERY**

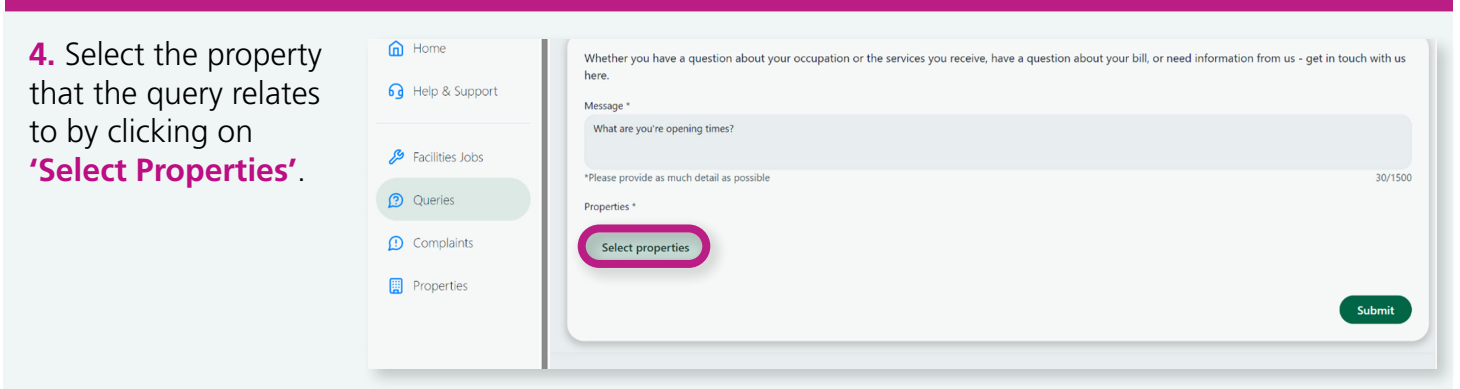

| 5. Select your property                               |     | 10004490                                           |        |
|-------------------------------------------------------|-----|----------------------------------------------------|--------|
| from the drop-down<br>list and click on <b>'OK'</b> . | 0.0 | 23 Stephenson Street<br>10010051                   |        |
|                                                       |     | Abercromby Health Centre                           |        |
|                                                       | -   | ACH Aldershot Centre for Health<br>10003914        |        |
|                                                       |     | Allan House - Annex<br>10003970                    |        |
|                                                       |     | Altrincham Health and Wellbeing Centre<br>10009424 |        |
|                                                       |     |                                                    | Cancel |
|                                                       |     |                                                    |        |

| <b>6.</b> Once you've provided the required        | Help & Support  | Whether you have a question about your occupation or the services you receive, have a question about your bill, or need information from us - get in touch with u<br>here.<br>Message * | IS  |
|----------------------------------------------------|-----------------|----------------------------------------------------------------------------------------------------|-----|
| information about the                              | Facilities Jobs | What are your opening times?                                                                                                    |     |
| query, click <b>'Submit'</b><br>(the Query will be | Queries         | *Please provide as much detail as possible 28/19 Properties *                                                                                                    | 500 |
| sent to the relevant                               | ① Complaints    | Select properties 10 South Colonnade X                                                                                                    |     |
| Customer Officer to action).                       | Properties      | Submit                                                                                                    |     |

7. You can click 'View All Queries' to see the reference number (the relevant customer service officer will receive an email to action the query). Or you can click on 'Create Another Query', to raise another query.

| a ten | Reserved a net and a pain                                                               |   |
|-------|-----------------------------------------------------------------------------------------|---|
|       | New query submitted Your query has been submitted Create Another Query View All Queries | - |

## HOW TO FOLLOW UP ON A QUERY

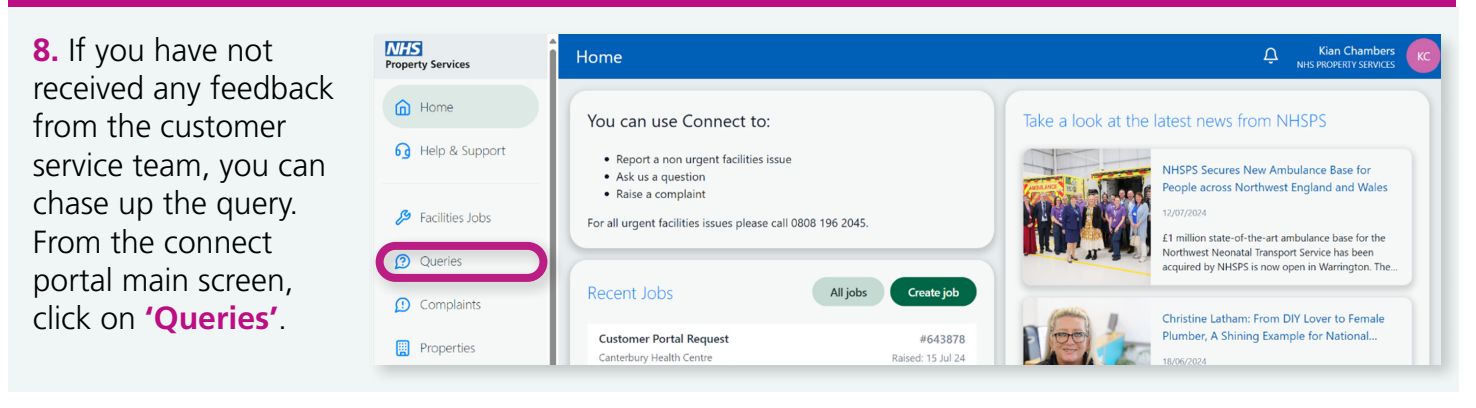

| 9. Then click on the  | NHS<br>Property Services | Queries                                | C Kian Chambers KC             |
|-----------------------|--------------------------|----------------------------------------|--------------------------------|
| query you wish to     | Home                     | Create query                           | 16 Jul 2023 to 16 Jul 2024 🏏 🗙 |
| the correct query you | 🔂 Help & Support         | Case awaiting triage<br>PSC-39592-T5W2 | Raised: 16/07/2024             |
| logged).              | Facilities Jobs          | Active                                 |                                |
|                       | (2) Queries              |                                        |                                |
|                       | (D) Complaints           |                                        |                                |
|                       | Properties               |                                        |                                |

**10.** If the query you would like to view is not displayed, you can change the date range by **clicking on the date drop-down and select your time frame**.

| Property Services | Queries                |    |         |               | 1   | Ξ,     | NHS PR | OPERTY SERVICES |
|-------------------|------------------------|----|---------|---------------|-----|--------|--------|-----------------|
| ሰ Home            | Create query           |    |         |               | 16  | Jul 2( | )23 to | 16 Jul 2024 ❤ X |
| 🔂 Help & Support  | Case awaiting triage   |    |         | July 20       | )24 |        | >      | Today           |
|                   | PSC-39592-T5W2  ACTIVE | Su | Mo      | Tu We         | Th  | Fr     | Sa     | Last 7 days     |
| Facilities Jobs   |                        |    | 1       | 2 3           | 4   | 5      | 6      | Last month      |
| Queries           |                        | 14 | 8<br>15 | 9 10<br>16 17 | 18  | 12     | 20     | Last year       |
| (1) Complaints    |                        | 21 | 22      | 23 24         | 25  | 26     | 27     |                 |
| Properties        |                        | 28 | 29      | 30 31         |     |        |        | Cancel Reset    |

**11.** Type your PSC-39592-T5W2 update or question 🔑 Facilities Jobs 10 South Colonnade (10009750) in the discussion Queries G Raised by Kian Chambers on 16/07/2024 box and click on ① Complaints 'Submit' (the case Properties Description owner will receive What are you're opening times? an email notification Properties: of your update). 10 South Colonnade (10009750) Discussion KC Add a new comment

#### **12.** Your **update** to your query will be shown below.

| 10 South Colonnade (10009750)                                                              |                                                                                                    |
|--------------------------------------------------------------------------------------------|----------------------------------------------------------------------------------------------------|
| G Kian Chambers on 16/07/2024                                                              |                                                                                                    |
| Description                                                                                |                                                                                                    |
| What are you're opening times?                                                             |                                                                                                    |
| Properties:<br>10 South Colonnade (10009750)                                               |                                                                                                    |
| Discussion                                                                                 |                                                                                                    |
| KC Add a new comment                                                                       |                                                                                                    |
|                                                                                            | V Submit                                                                                                    |
| Kian Chambers commented on 16 Jul - 10:37 AM<br>please can i have an update to this query? |                                                                                                    |
|                                                                                            | <ul> <li>Relised By<br/>Kian Chambers on 16/07/2024</li> <li>Description</li> <li>What are you're opening times?</li> <li>Properties:<br/>10 South Colonnade (10009750)</li> <li>Discussion</li> <li>Add a new comment</li> <li>Add a new commented on 16 Jul - 10:37 AM<br/>please can i have an update to this query?</li> </ul> |

For more information about Connect, visit <u>www.property.nhs.uk/connect</u>or contact our Customer Service Centre on <u>customer.service@property.nhs.uk</u> or 0808 196 2045.